|           | (GE)                                                                                                    | GE Medical Systems |                                                                                             |  |
|-----------|----------------------------------------------------------------------------------------------------|--------------------|---------------------------------------------------------------------------------------------|--|
|           |                                                                                                    | OEC                | GE OEC MEDICAL SYSTEMS Inc.<br>384 Wiright Brothers Drive<br>USA Satt Lake City, Utah 83116 |  |
|           | X-RAY GENERATOR MAXIPLUS 3000<br>00-453810-01<br><b>SN</b> 0117<br>MAX KVP: 110 KV:<br>BEAM LIMITING DEVICE TYP DAC-8<br>TOTAL FILTRATION >3mm AL<br>TUBE HOUSING MAXIPLUS 3000<br>TUBE TYPE/ FOCAL SPOT DF-151 0,6/1,5mm<br>TUBE-NO:: 4A5452 |                    | ENERATOR MAXIPLUS 3000<br>D-01                                                              |  |
|           |                                                                                                    |                    |                                                                                             |  |
|           |                                                                                                    |                    | 110 KV:<br>TYP DAC-8<br>>3mm AL<br>MAXIPLUS 3000<br>T DF-151 0,6/1,5mm<br>4A5452            |  |
|           | COMPLIES WITH APPICABLE REQUIREMENTS OF THE CODE<br>OF FEDERAL REGULATIONS; TITLE 21; SUBCHAPTER J, AS<br>OF THE DATE OF MANUFACTURE.                                                                                                    |                    |                                                                                             |  |
|           | MAY 2004<br>GE OEC MEDICAL SYSTEMS GmbH<br>90530 WENDELSTEIN<br>GERMANY                                                                                                    |                    |                                                                                             |  |
| Figure 62 |                                                                                                    |                    |                                                                                             |  |

Toshiba = DF-151 0,6/1,5mm Nago = GF9-190 0,5/1,5mm

To enter this setup:

Button "PI" - Setup - Service menu - Enter Service Password – press x-time next page until **Button "Tube Setup"** 

### You can select three different pre heating modes

\_

- fix pre heating value for Tube Type "GF151R" Use this only if automatic cal. not work correct
- fix pre heating value for Tube Type "GF190" Use this only if automatic not work correct
- automatic PRE-PREHEATING Calib. Use this as standard

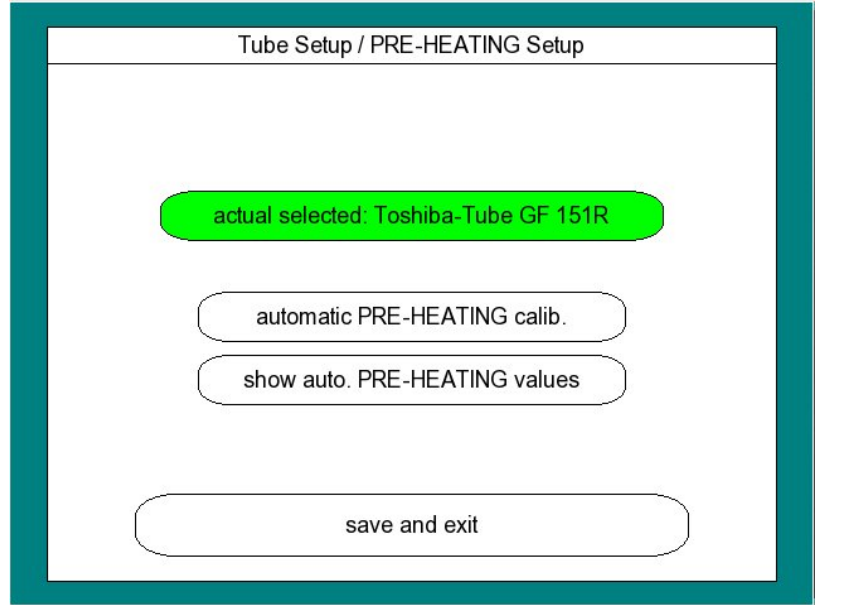

#### Figure 63

Example for actual selected Toshiba-TUBE GF 151R => fix pre-heating value for Tube Type "GF151R"

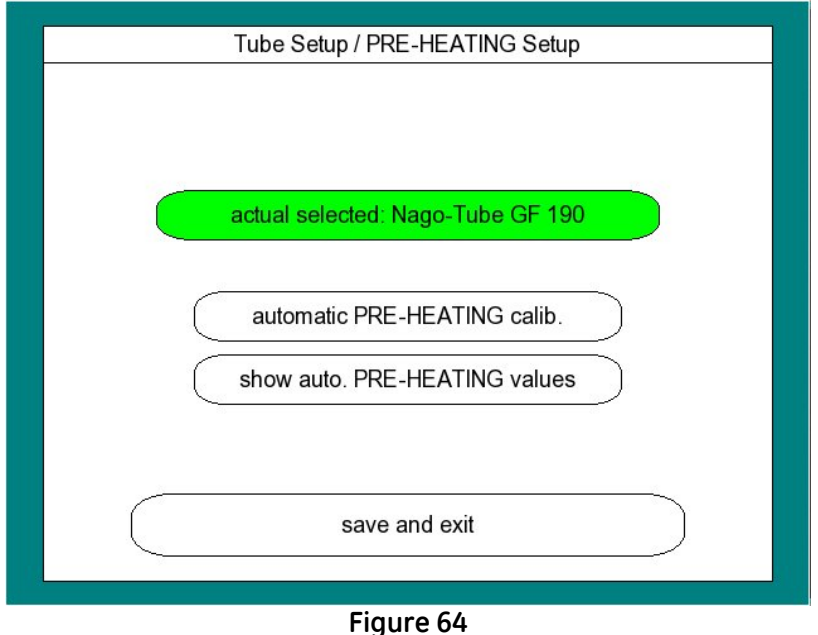

Example for actual selected NAGO-TUBE GF 190 => fix pre-heating value for Tube Type "GF190"

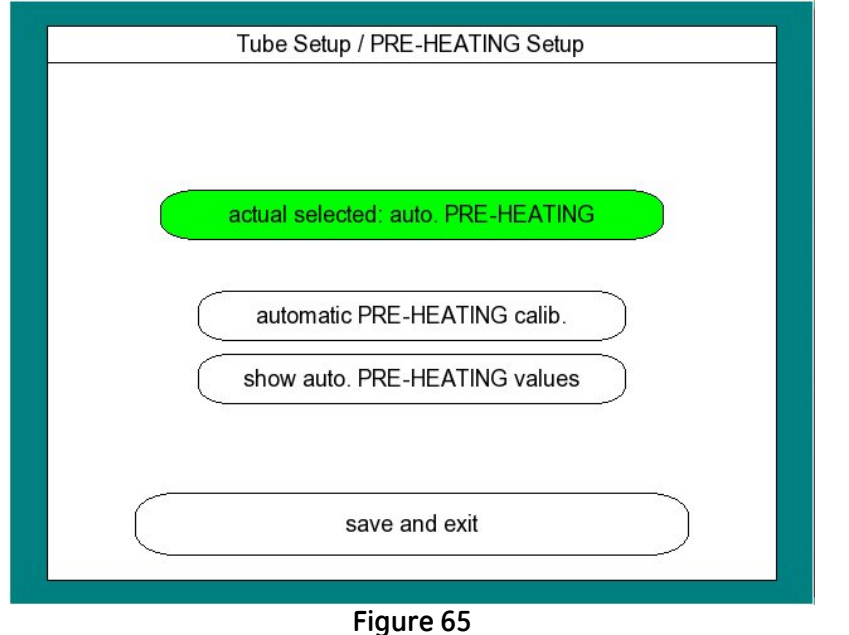

example for actual selected auto PRE-HEADING

Note:

After start "Automatic PRE-HEATING calib." . System work with automatic pre-heating values

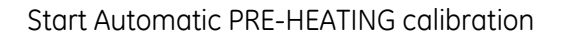

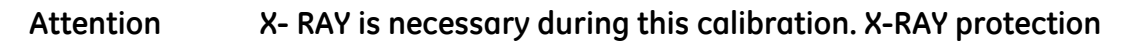

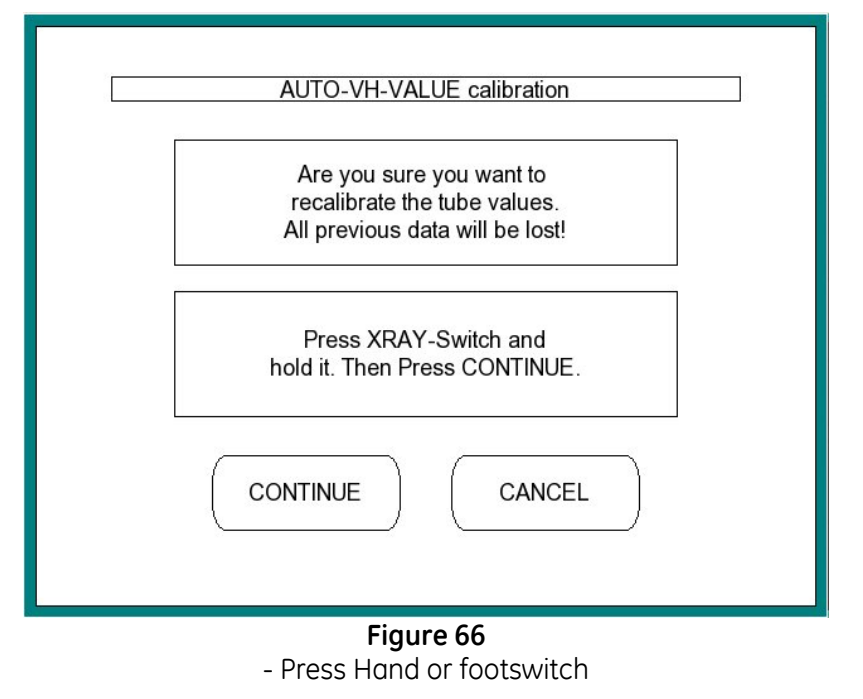

- press Button "CONTINUE" Hold Hand or footswitch during the whole calibration !

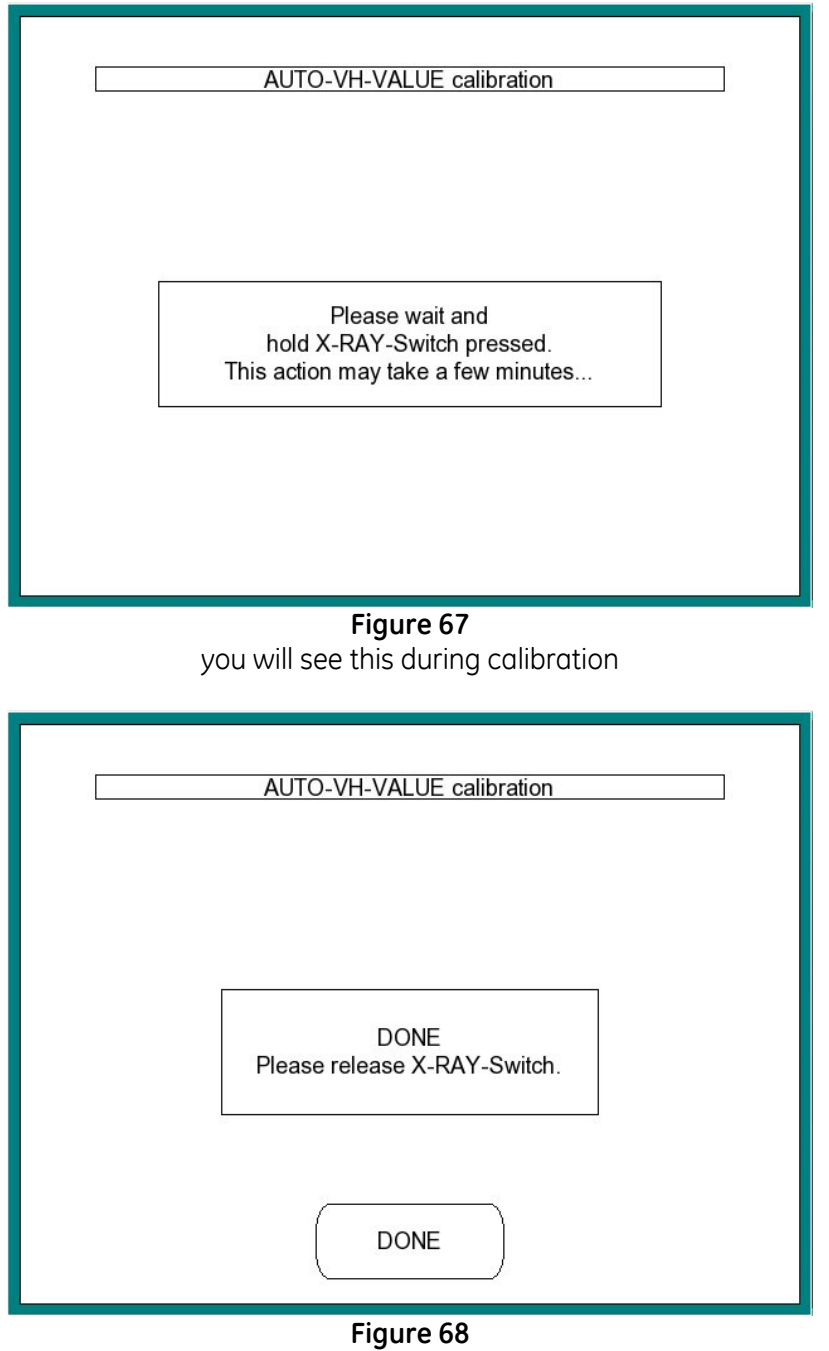

End of the automatic calibration Please stop X-RAY Confirm with Button "DONE"

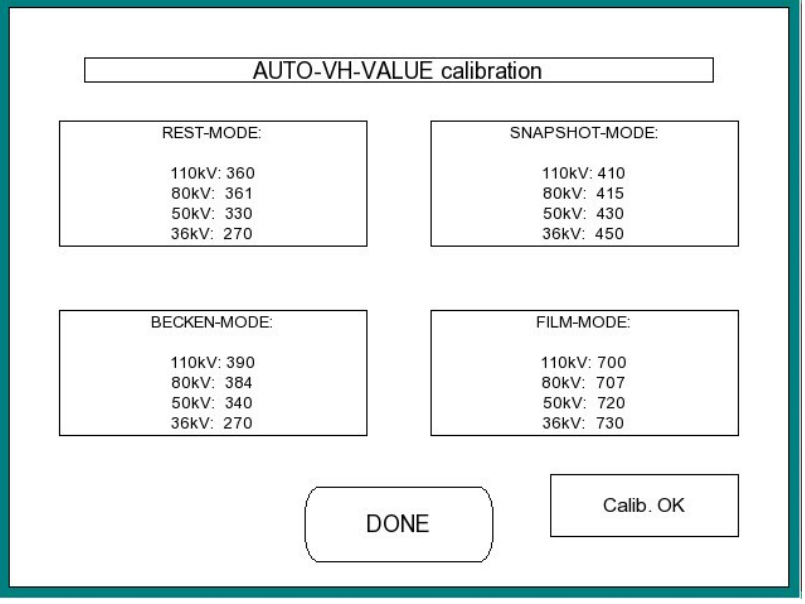

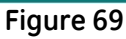

You see all the cal. Data If the process end correct you see **"CAL. OK"** 

Note: you can recall this CAL Data from "Tube setup" with Button "Show auto Pre-Heating Values"

Press "DONE" for exit this "auto-VH-VALUE calibration" Menu

#### kV and mA Calibration 5.3.2

This section includes the adjustments to ensure the proper system output and reduced patient dose. Complete this procedure upon tube replacement. To measure KV <u>connect DVM between MP</u> 3 (+) and GND (-) on B352

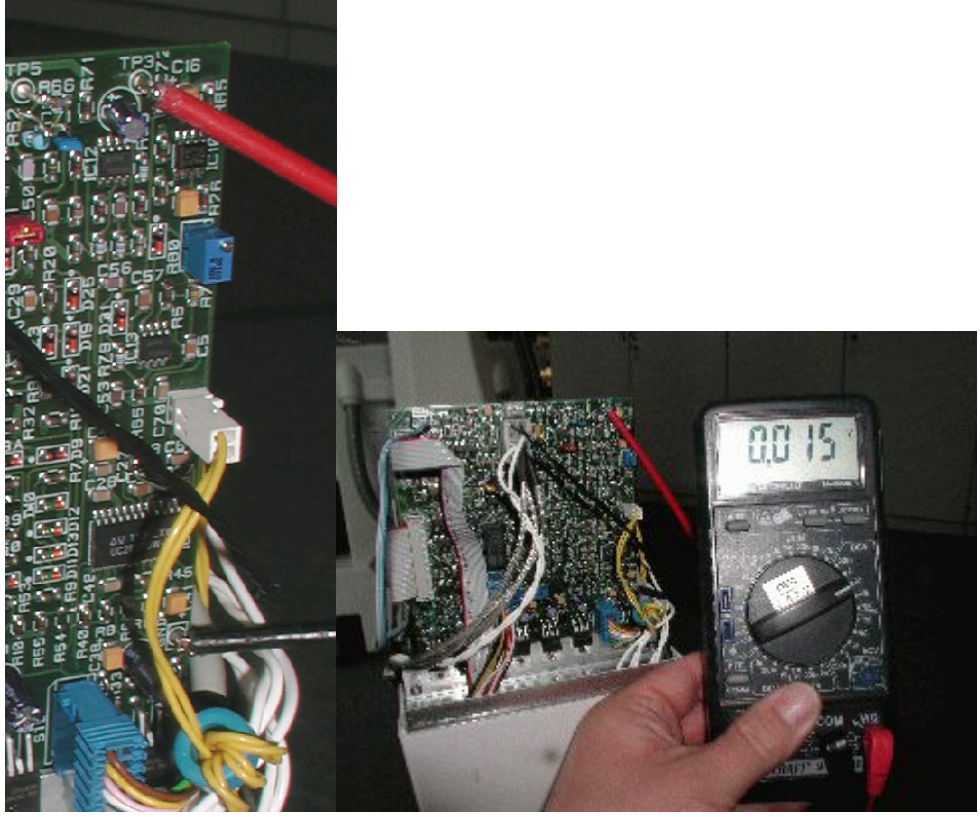

Figure 70

Menu: kV/mA-Offset Setup (40KV)

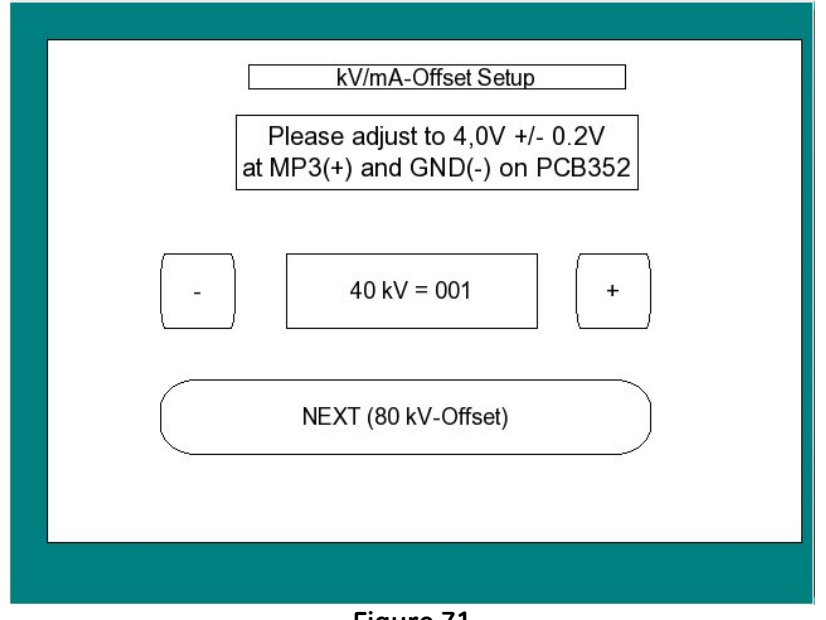

Figure 71

Make X-RAY and adjust with Button - and + to 4,0V ( $\pm$  0,1V) on DVM

To continue press Button "Next (80kV Offset)"

Menu: kV/mA-Offset Setup (80kV)

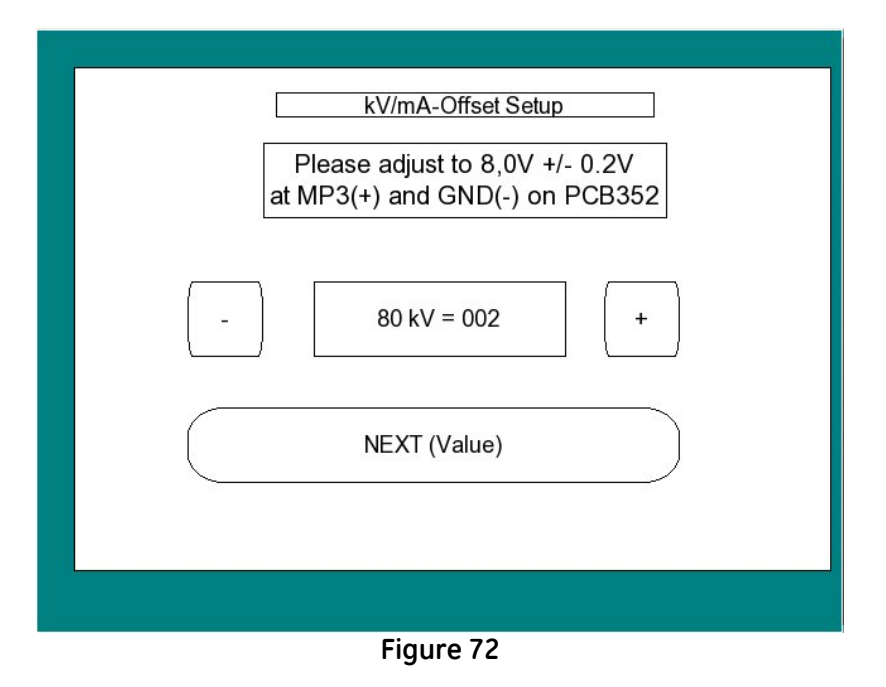

Make X-RAY and adjust with Button - and + to 8,0V ( $\pm$  0,1V) on DVM

To continue press Button "Next (Value)"

Menu: kV/mA-Offset Setup (0,2mA)

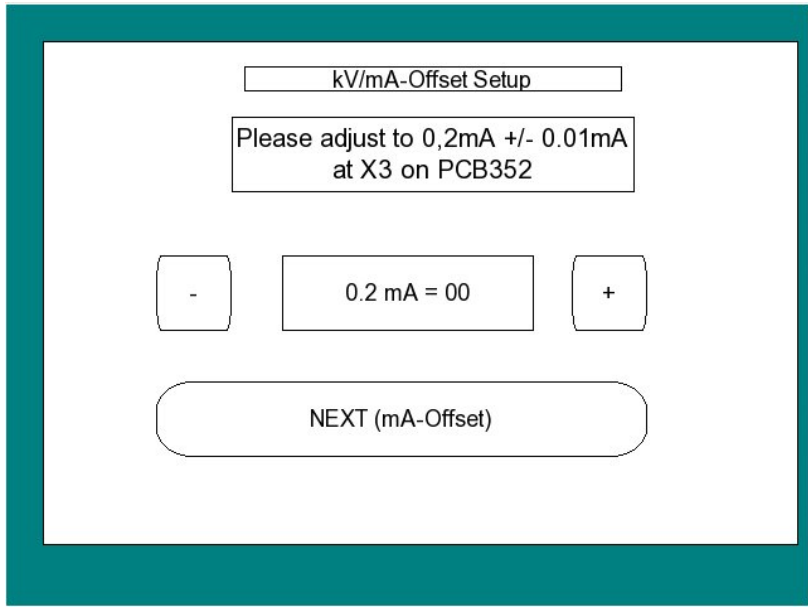

Figure 73

To measure mA with DVM remove jumper and connect DVM

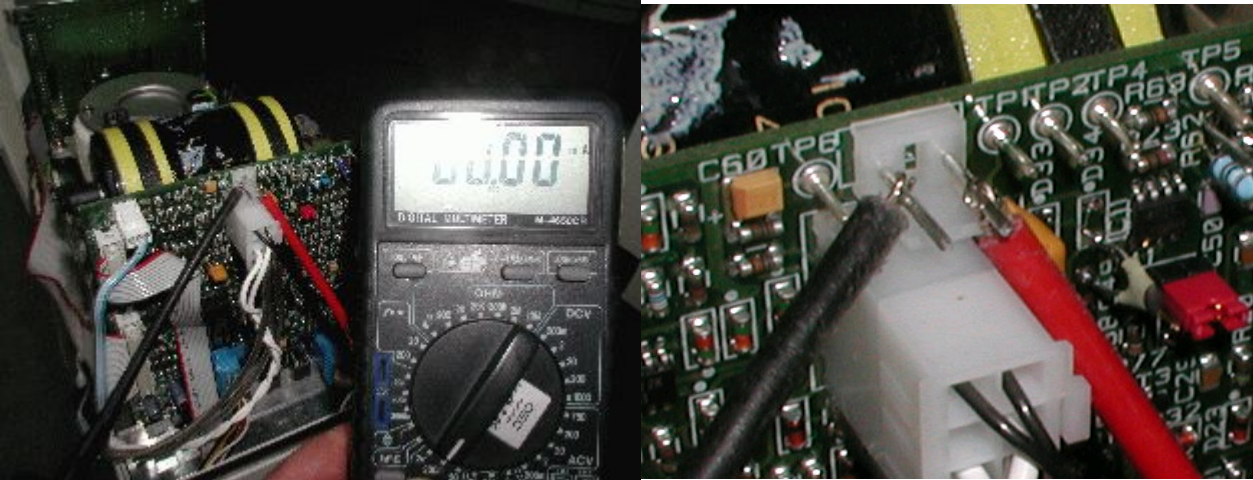

Figure 74

Make X-RAY and adjust with Button - and + to 0,2mA ( $\pm$  0,01mA) on DVM.

To complete select Save and Exit or exit without save to discard.

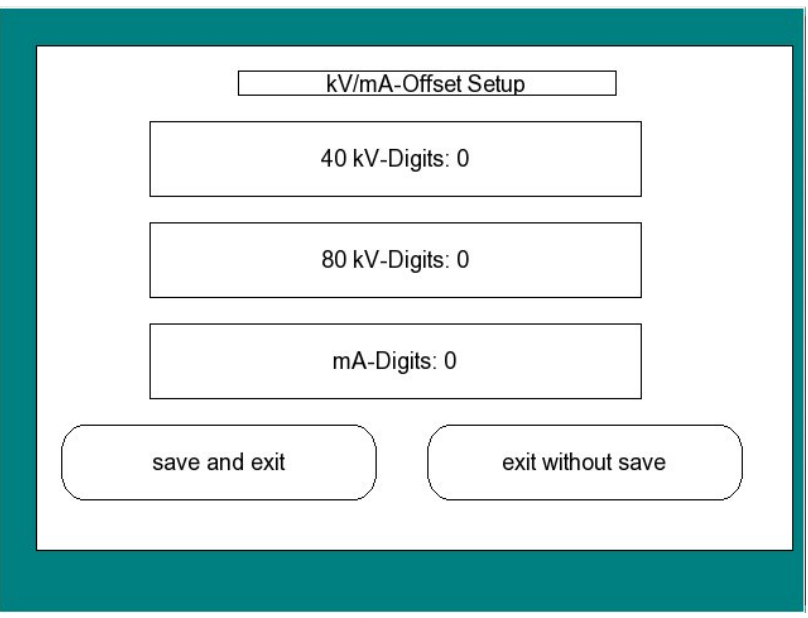

Figure 75

# 5.4 Tri Mode 9/6/4.5-inch Image Intensifier

- P1 Sharpness of Normal 9-inch mode
- P2 Sharpness in 6-inch mode
- P3 Sharpness in 4.5-inch mode
- P4 Diameter in Normal 9-inch mode adjust to
- P5 Diameter in 6-inch mode
- P6 Diameter in 4.5-inch mode

adjust to max (ca. 21,2cm) adjust 15,5cm adjust 11,0cm